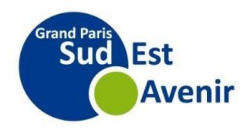

## Comment se réinscrire

Se connecter à l'adresse suivante : <u>https://sudestavenir.fr/vivre-et-habiter/equipements-publics/conservatoires/inscriptions/</u>, puis cliquer sur le bouton :

S'inscrire au conservatoire

Cliquer sur accès usager

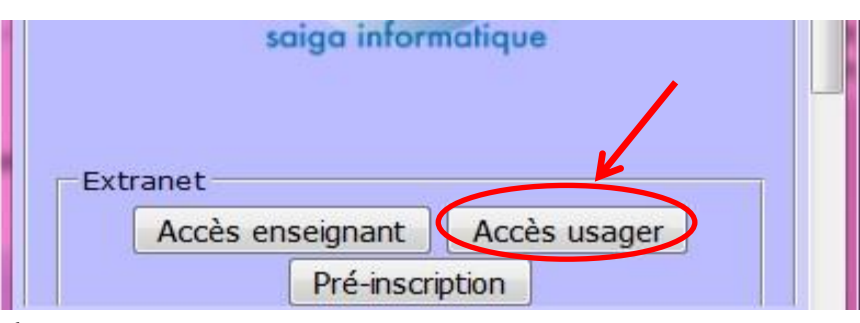

## Si vous avez un mot de passe

Dans le menu déroulant : choisir le site Saisir votre identifiant Saisir votre mot de passe Cliquer sur « se connecter »

| saige                | a informatique |                      |   |
|----------------------|----------------|----------------------|---|
| Site                 | Creteil        | *                    |   |
| Identifiant          | dupont5        |                      |   |
| Mot de passe         | •••••          | Ī                    |   |
| Mot                  | e connecter    |                      |   |
| © Saiga Informatique | v1.7.4.0       | Extranet iMuse®<br>▶ | - |

## <u>Si vous n'avez pas de mot de passe</u>

Cliquer sur mot de passe perdu Un email vous sera envoyé Faire un copier-coller du mot de passe reçu et l'insérer Cliquer sur «se connecter»

| sa          | iga informatique  |
|-------------|-------------------|
| Sit         | te Creteil 👻      |
| Identifiar  | nt dupont5        |
| Mot de pass | ie 🖌              |
| [           | Se connecter      |
| Mo          | ot de passe perdu |

Cliquer sur l'onglet « Elèves » puis sur le nom de l'élève qui apparaitra.

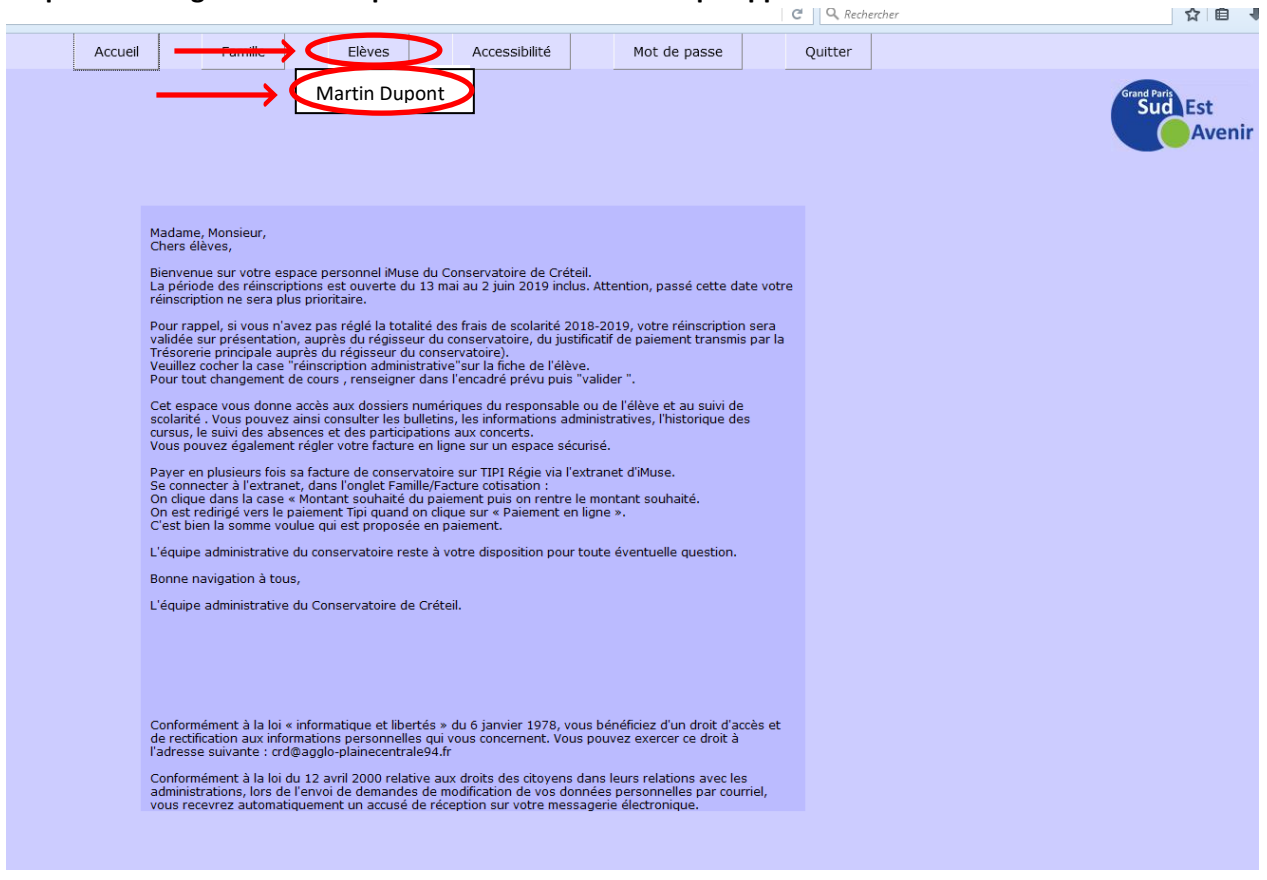

## Sélectionner l'onglet « Réinscription », cochez « réinscription administrative » , puis cliquer sur « valider ».

| Nom du document       Nom du fichier       Date       Heure       Taille (Ho)       Etat       Consulter         Justificatif de domicile de       0.00A fournir       0.00A fournir       0.00A fournir         Gertificat Mois de 3 mois       0.00A fournir       0.00A fournir         Gertificat Mois de 3 mois       0.00A fournir         Gertificat Mois de 3 mois       0.00A fournir         Gertificat Mois de 3 mois       0.00A fournir         Gertificat Mois de 3 mois       0.00A fournir         Gertificat Mois de 3 mois       1mporter         Supprimer       Supprimer         Vous recevrez un courrier de confirmation d'inscription courant août 2019.                                                                                                    | ièces à fournir                                  |                                                                                                    | Réins                                                                                                    | Aucun cours attribué                                                                                                    | $\frown$                                                                                                    |                                                                                                    |                                                                                                    |
|----------------------------------------------------------------------------------------------------|--------------------------------------------------|----------------------------------------------------------------------------------------------------|----------------------------------------------------------------------------------------------------|----------------------------------------------------------------------------------------------------|----------------------------------------------------------------------------------------------------|----------------------------------------------------------------------------------------------------|----------------------------------------------------------------------------------------------------|
| Pièces à fournir         Nom du document       Nom du fichier       Date       Heure       Taille (Mo)       Etat       Consulter         Justificatif de domicile de<br>moins de 3 mois       0,000 A fournir       0,000 A fournir         Gertificatif de domicile de<br>moins de 3 mois       0,000 A fournir         Marci d'indiquer toutes les disciplines que vous souhaitez suivre en 2019-2020. Pour vous aider dans vos choix, nous vous invitons à consulter le site des<br>Conservatoires de Grand Paris Sud Est Avenir à l'adresse suivante : www.sudestavenir.fr         Vous recevrez un courrier de confirmation d'inscription courant août 2019.                                                                                                    | ièces à fournir                                  |                                                                                                    |                                                                                                    | cription administrativ                                                                                                    | $\blacksquare \longleftarrow$                                                                                                    | _                                                                                                    |                                                                                                    |
| Nom du document         Nom du fichier         Date         Heure         Taille (Mo)         Etat         Consulter           Justificatif de domicile de<br>moins de 3 mois         -         -         0,00 A fournir         -         -         -         -         -         -         -         -         -         -         -         -         -         -         -         -         -         -         -         -         -         -         -         -         -         -         -         -         -         -         -         -         -         -         -         -         -         -         -         -         -         -         -         -         -         -         -         -         -         -         -         -         -         -         -         -         -         -         -         -         -         -         -         -         -         -         -         -         -         -         -         -         -         -         -         -         -         -         -         -         -         -         -         -         -         -         -         -         - |                                                  |                                                                                                    |                                                                                                    |                                                                                                    | <u> </u>                                                                                                    |                                                                                                    |                                                                                                    |
| Dustificatif de domicile de                                                                                                    | Nom du documer                                   | nt Nom                                                                                                    | n du fichier                                                                                                    | Date Heure                                                                                                    | Taille (Mo)                                                                                                    | Etat                                                                                                    | Consulter                                                                                                    |
| Certificat médical pour la danse de moins de 3 mois       0,00 A fournir         Importer       Supprimer    Merci d'indiquer toutes les disciplines que vous souhaitez suivre en 2019-2020. Pour vous aider dans vos choix, nous vous invitons à consulter le site des conservatoires de Grand Paris Sud Est Avenir à l'adresse suivante : www.sudestavenir.fr Vous recevrez un courrier de confirmation d'inscription courant août 2019.                                                                                                    | ustificatif de domicile o<br>noins de 3 mois     | le .                                                                                                    |                                                                                                    |                                                                                                    | 0,00 A fournir                                                                                                    |                                                                                                    |                                                                                                    |
| Importer Supprimer Merci d'indiquer toutes les disciplines que vous souhaitez suivre en 2019-2020. Pour vous aider dans vos choix, nous vous invitons à consulter le site des Conservatoires de Grand Paris Sud Est Avenir à l'adresse suivante : www.sudestavenir.fr Vous recevrez un courrier de confirmation d'inscription courant août 2019.                                                                                                    | ertificat médical pour l<br>anse de moins de 3 m | la <u>.</u><br>nois                                                                                                    |                                                                                                    |                                                                                                    | 0,00 A fournir                                                                                                    |                                                                                                    |                                                                                                    |
| Merci d'indiquer toutes les disciplines que vous souhaitez suivre en 2019-2020. Pour vous aider dans vos choix, nous vous invitons à consulter le site des<br>Conservatoires de Grand Paris Sud Est Avenir à l'adresse suivante : www.sudestavenir.fr<br>Vous recevrez un courrier de confirmation d'inscription courant août 2019.                                                                                                    |                                                  |                                                                                                    |                                                                                                    | Importer Supprime                                                                                                    | r                                                                                                    |                                                                                                    |                                                                                                    |
|                                                                                                    | de Grand Paris Sud<br>In courrier de confirr     | Est Avenir à l'a<br>nation d'inscrip                                                                                                    | adresse suivante : w                                                                                                    | vww.sudestavenir.fr<br>019.                                                                                                    |                                                                                                    |                                                                                                    |                                                                                                    |
|                                                                                                    |                                                  | Nom du documer<br>sufficati de domicile e<br>soins de 3 mois<br>ettificat médical pour<br>anse de moins de 3 m<br>toutes les discipline<br>de Grand Paris Sud<br>n courrier de confirr | Nom du document         Nom           sufficatif de domicile de consider de 3 mois         -           soins de 3 mois         -           anse de moins de 3 mois         -           toutes les disciplines que vous so de Grand Paris Sud Est Avenir à l'an courrier de confirmation d'inscription         - | Nom du document         Nom du fichier           Joins de 3 mois         -           eins de 3 mois         -           anse de moins de 3 mois         -           toutes les disciplines que vous souhaitez suivre en 20 de Grand Paris Sud Est Avenir à l'adresse suivante : v         n courrier de confirmation d'inscription courant août 2 | Nom du document         Nom du fichier         Date         Heure           sufficati de domicile de<br>loins de 3 mois         -         -         -           anse de moins de 3 mois         -         -         -         -           anse de moins de 3 mois         -         -         -         -         -           anse de moins de 3 mois         -         -         -         -         -         -         -         -         -         -         -         -         -         -         -         -         -         -         -         -         -         -         -         -         -         -         -         -         -         -         -         -         -         -         -         -         -         -         -         -         -         -         -         -         -         -         -         -         -         -         -         -         -         -         -         -         -         -         -         -         -         -         -         -         -         -         -         -         -         -         -         -         -         -         -         - </td <td>Nom du document         Nom du fichier         Date         Heure         Taille (Mo)           sufficatif de domicile de<br/>loins de 3 mois         -         -         0,00 A fournir           efficat médical pour la<br/>anse de moins de 3 mois         -         -         0,00 A fournir           anse de moins de 3 mois         -         -         0,00 A fournir           interfact médical pour la<br/>anse de moins de 3 mois         -         -         0,00 A fournir           Importer         Supprimer         -         -         0,00 A fournir           toutes les disciplines que vous souhaitez suivre en 2019-2020. Pour vous aider dans vos choix, nou<br/>de Grand Paris Sud Est Avenir à l'adresse suivante : www.sudestavenir.fr         -         -           n courrier de confirmation d'inscription courant août 2019.         -         -         -</td> <td>Nom du document         Nom du fichier         Date         Heure         Taille (Mo)         Etat           softsatif de domicile de<br/>loins de 3 mois         -         -         0,00 A fournir           ense de moins de 3 mois         -         -         0,00 A fournir           anse de moins de 3 mois         -         -         0,00 A fournir           toutes les disciplines que vous souhaitez suivre en 2019-2020. Pour vous aider dans vos choix, nous vous invitons à<br/>de Grand Paris Sud Est Avenir à l'adresse suivante : www.sudestavenir.fr         n courrier de confirmation d'inscription courant août 2019.</td> | Nom du document         Nom du fichier         Date         Heure         Taille (Mo)           sufficatif de domicile de<br>loins de 3 mois         -         -         0,00 A fournir           efficat médical pour la<br>anse de moins de 3 mois         -         -         0,00 A fournir           anse de moins de 3 mois         -         -         0,00 A fournir           interfact médical pour la<br>anse de moins de 3 mois         -         -         0,00 A fournir           Importer         Supprimer         -         -         0,00 A fournir           toutes les disciplines que vous souhaitez suivre en 2019-2020. Pour vous aider dans vos choix, nou<br>de Grand Paris Sud Est Avenir à l'adresse suivante : www.sudestavenir.fr         -         -           n courrier de confirmation d'inscription courant août 2019.         -         -         - | Nom du document         Nom du fichier         Date         Heure         Taille (Mo)         Etat           softsatif de domicile de<br>loins de 3 mois         -         -         0,00 A fournir           ense de moins de 3 mois         -         -         0,00 A fournir           anse de moins de 3 mois         -         -         0,00 A fournir           toutes les disciplines que vous souhaitez suivre en 2019-2020. Pour vous aider dans vos choix, nous vous invitons à<br>de Grand Paris Sud Est Avenir à l'adresse suivante : www.sudestavenir.fr         n courrier de confirmation d'inscription courant août 2019. |